海口市镇(街道)党建工作指导员公开招聘考试报名系统操作指南 <sup>第一步</sup>: <sup>登</sup>录网址: <u>http://ks.hnrczpw.com/ks2015/loginready.asp?ksid=cb7457fe7e22c92212048b7d4d21a463</u>

第二步,第一次登录注册个人信息(以后登录都以第一次登录注册信息为准)

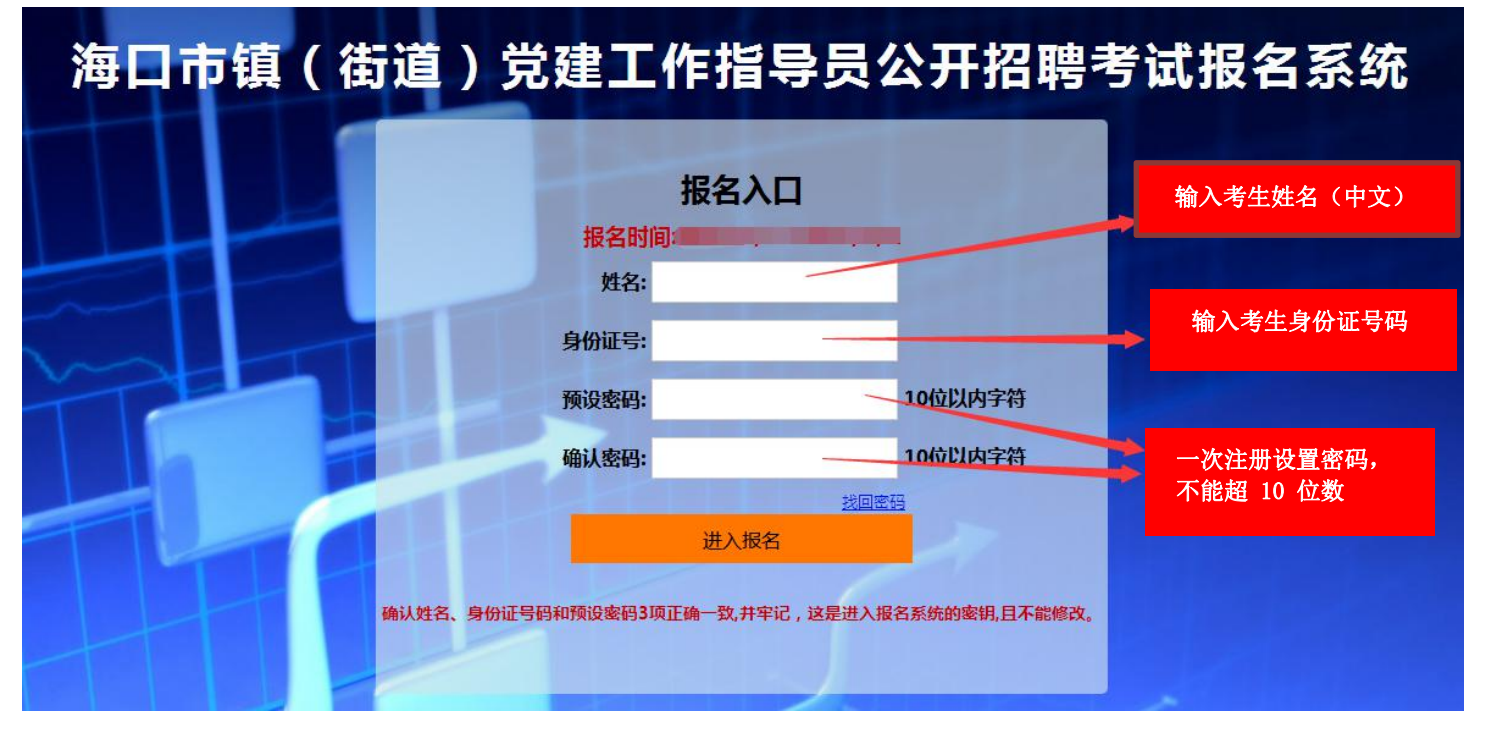

第三步: 进入报名系统 ━━━━━━ 点击"立即进入报名窗口" ━━━━━ "填写报名信息

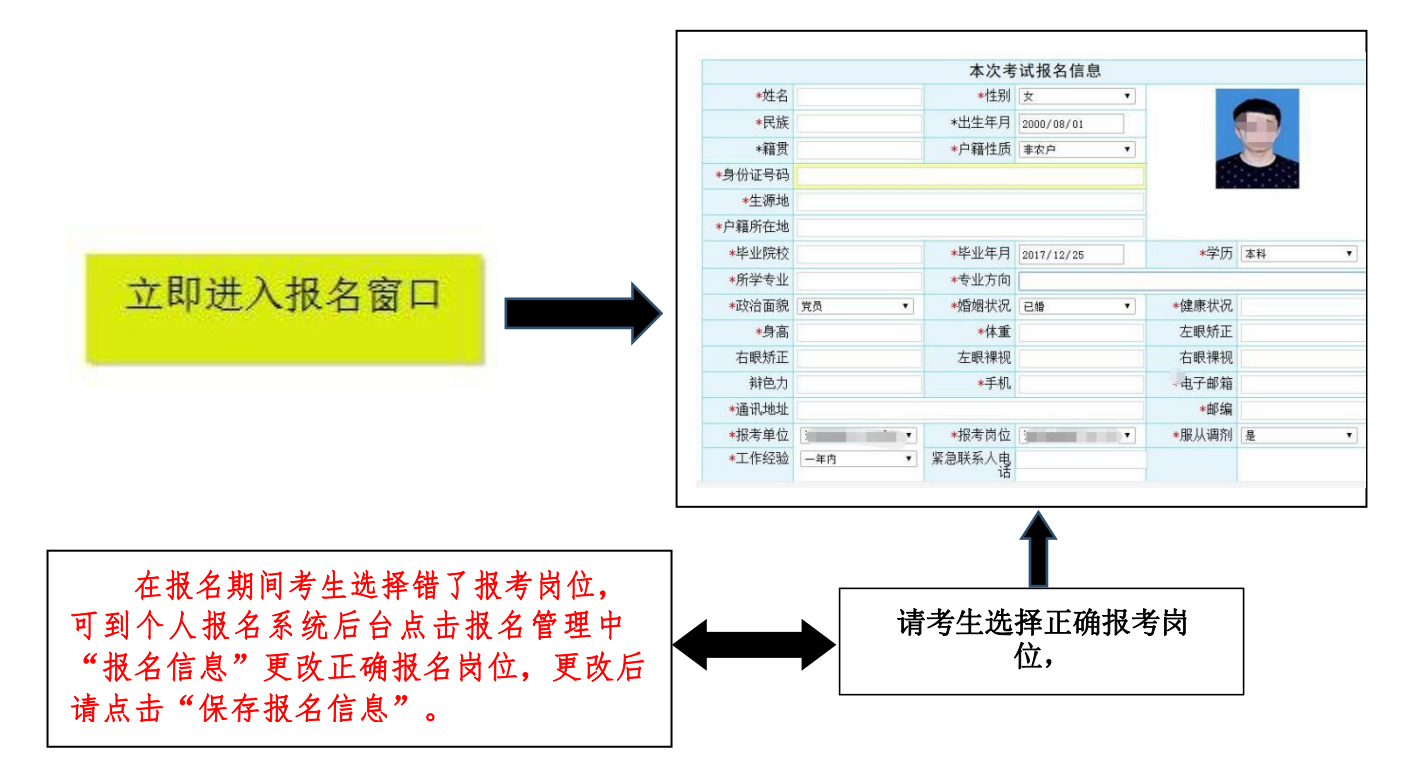

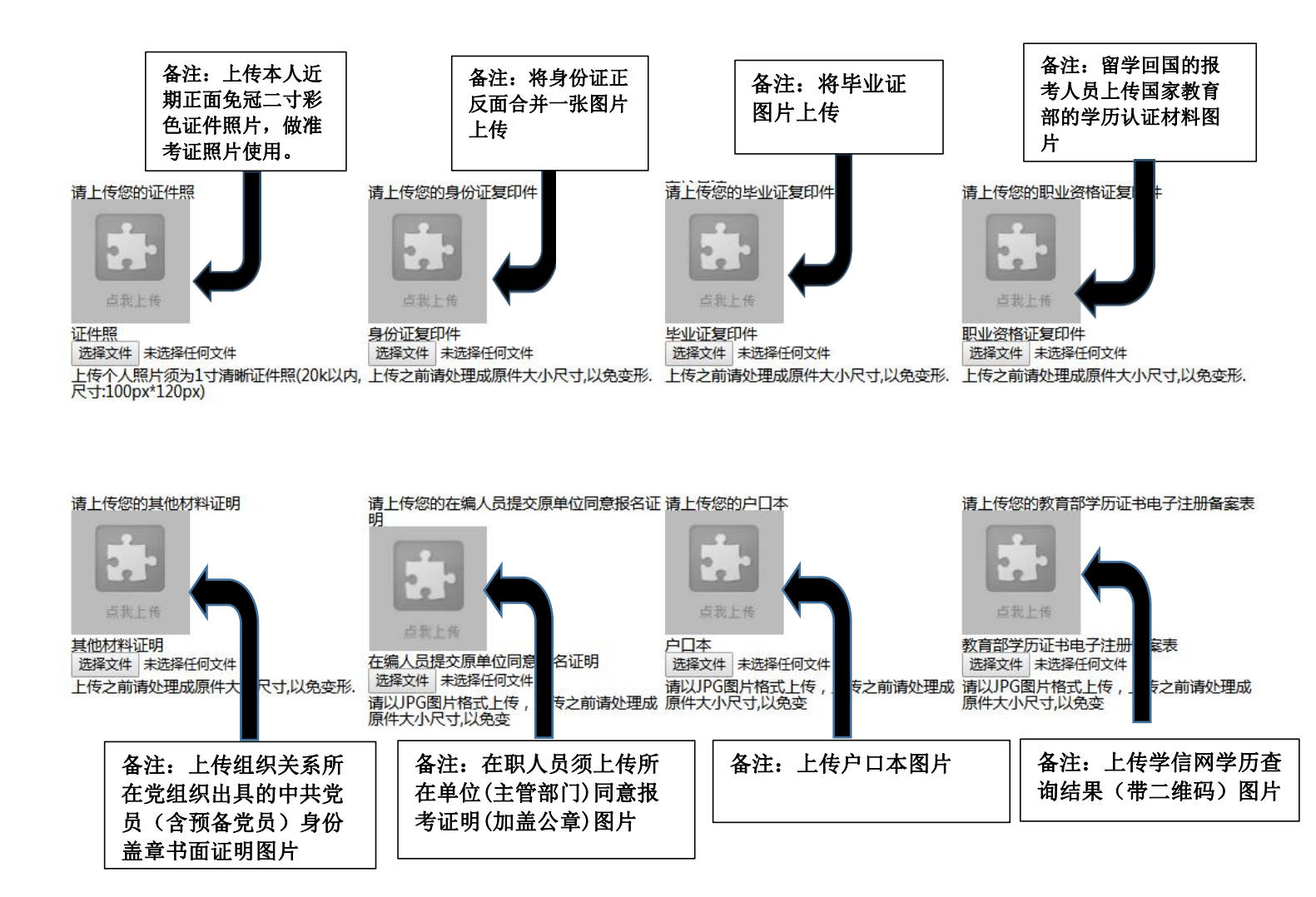

所有图片上传完成后,请考生到报名系统后台进入报名管理中"上传电子材料"验证图片是否上传成功 (图片上传成功则窗格里会显示所上传图片)。如果已上传成功,请返回通知中心,查看信息栏,信息栏显 示"……已上传成功,请等待工作人员审核!"即算报名成功,请耐心等待工作人员审核。如在规定报名时 间内没有上传成功报名相关材料或者相关材料不完整,逾期不予受理。 返回通知中心查看信息栏是否已报 名成功,如下图所示:

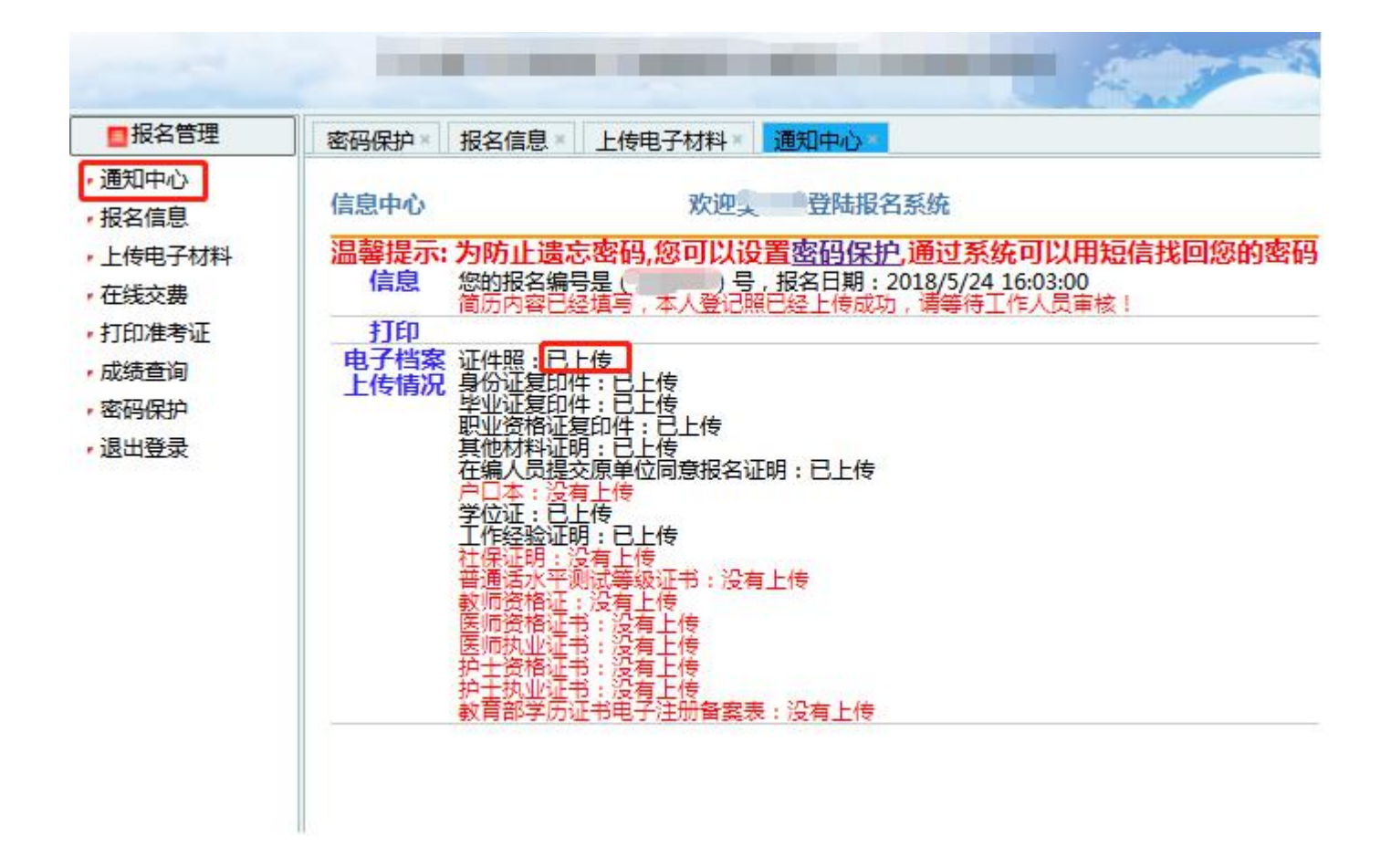

|       | 报名系统技术咨询电话: 0898-66502026                |  |
|-------|------------------------------------------|--|
| 咨询时间: | 上午 09: 00-11: 30,下午 14: 30-17: 00(节假日休息) |  |